## Hoe gebruik ik het SIA protocol om de Hub met een meldkamer te verbinden?

Hubs met firmware versie **Hub OS Malevich 2.7** en hoger kunnen meldingen doorgeven naar een meldkamer via het SIA protocol, zonder dat de melding via de Ajax Cloud hoeft te lopen.

**SIA** — is een 2-weg protocol dat gebruik maakt van AES 128 bit encryptie. Het is dan niet meer nodig om de Ajax Translator software te gebruiken voor communicatie met de meldkamer.

## Hoe te gebruiken?

Als u een melding via het SIA protocol wilt configureren, heeft u een encryptie sleutel nodig. Deze kan bestaan uit 32 HEX of 16 ASCII tekens. Bijvoorbeeld: **FA415FA2FB3C7F13**.

In de Ajax app:

• Ga naar menu:  $Hub \rightarrow instellingen [\Box] \rightarrow Meldkamer$ , onder **Protocol** en kies **SIA Protocol**.

| 💷 Vodafone NL Wi-Fi 🗢      | <b>12:22</b>              |  |
|----------------------------|---------------------------|--|
| Keldkamer Meldkamer        |                           |  |
| Ajax Translator            | SIA Protocol              |  |
| SECUNDAIR IP-ADRES         |                           |  |
| IP adres                   | 000                       |  |
| Poort                      |                           |  |
| SECUNDAIR IP-ADRES         |                           |  |
| IP adres                   | 0.0.0.0                   |  |
| Poort                      | 0                         |  |
|                            |                           |  |
| Ethernet                   |                           |  |
| GPRS                       |                           |  |
| Wifi                       | $\bigcirc$                |  |
| Kies het kanaal voor het v | erzenden van alarmen naar |  |

- Zet **Connect on demand** aan als de verbinding alleen nodig is bij het doorgeven van een melding. Als de optie uitgeschakeld is dan wordt de verbinding doorlopend gecontroleerd.
- Onder Account Number vult u het ID in wat u van uw meldkamer heeft ontvangen.
- Geef het primaire en secundaire IP adres op en kies via welk kanaal u de melding door wilt geven: Ethernet, GPRS, Wi-Fi (alleen in de <u>Hub Plus</u>).
- Schakel de Ping interval in plus de gewenste frequentie (vanaf 1 minuut to 24 uur) voor het testen van de verbinding met de meldkamer.
- Zet **Encryptie** aan en geef hier de ontvangen encryptiesleutel in die u ontvangen heeft van de meldkamer.

| 💵 Vodafone NL Wi-Fi 🗢 14:28                                | 7 56% 🔳    |
|------------------------------------------------------------|------------|
| K Hub instellingen Meldkamer                               |            |
| Ethernet                                                   |            |
| GPRS                                                       |            |
| Wifi                                                       | $\bigcirc$ |
| Kies het kanaal voor het verzenden van ala<br>de meldkamer | irmen naar |
| Meldkamer ping interval                                    |            |
| Uit 1 minuut                                               | 24 uur     |
|                                                            |            |
| Connect on demand                                          | $\bigcirc$ |
| Account Number                                             | 6666       |
| ENCRYPTIE                                                  |            |
| Encryptie                                                  |            |
| Encryptiesleutel                                           |            |
|                                                            |            |